# ENDOSSO DO BISPO

## FUNDO PERPÉTUDO DE EDUCAÇÃO (FPE)

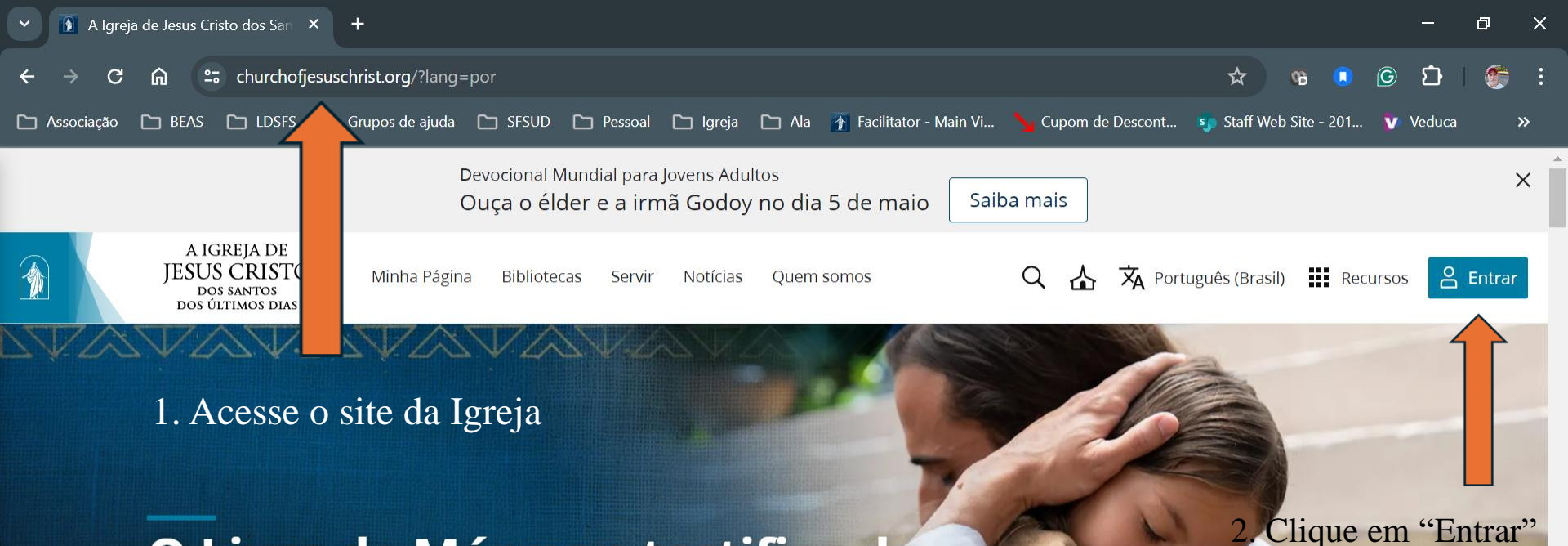

## O Livro de Mórmon testifica de Jesus Cristo.

Encontre inspiração e orientação

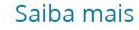

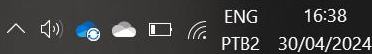

(79)

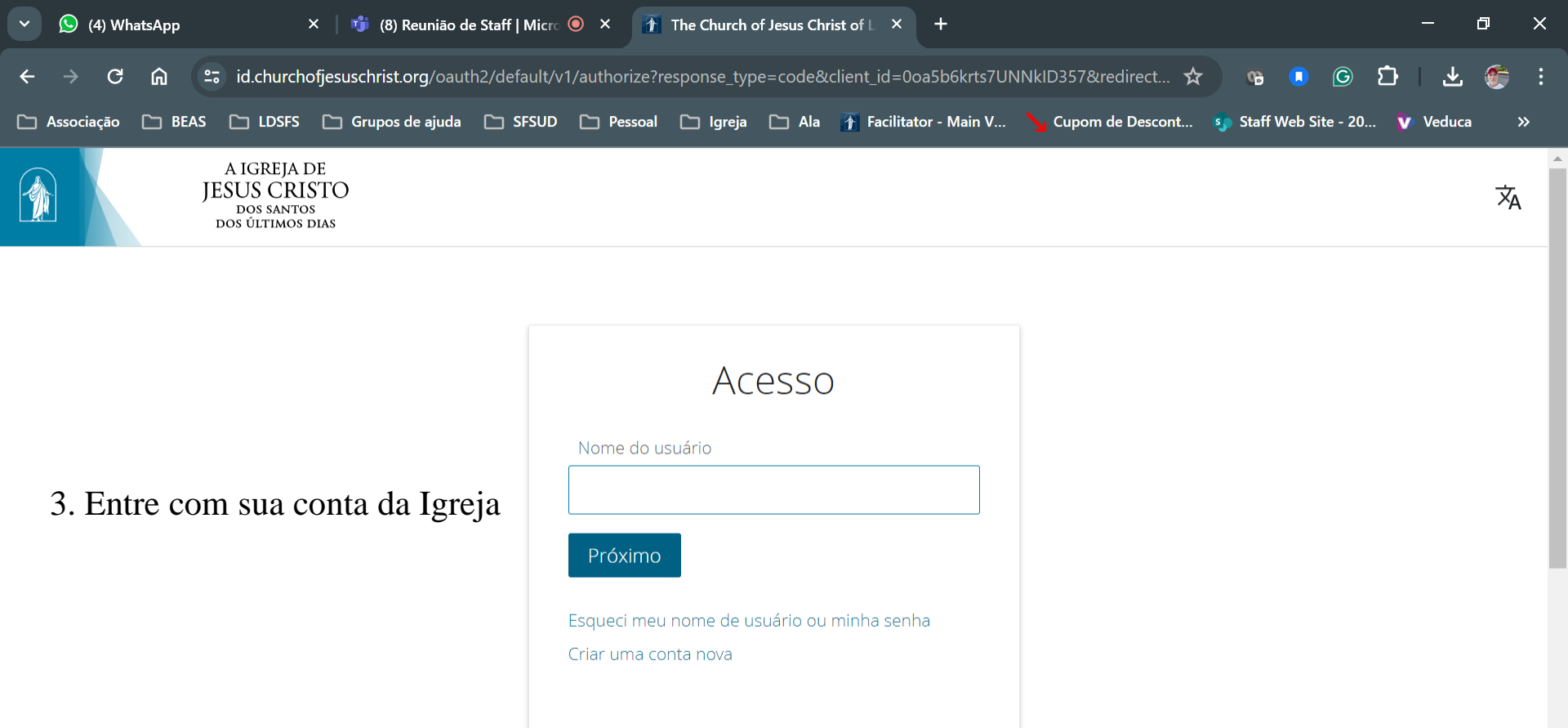

ENG

へ 🕼 📙 🚓 📥 🛄

11:50

PTB2 22/04/2024

(62)

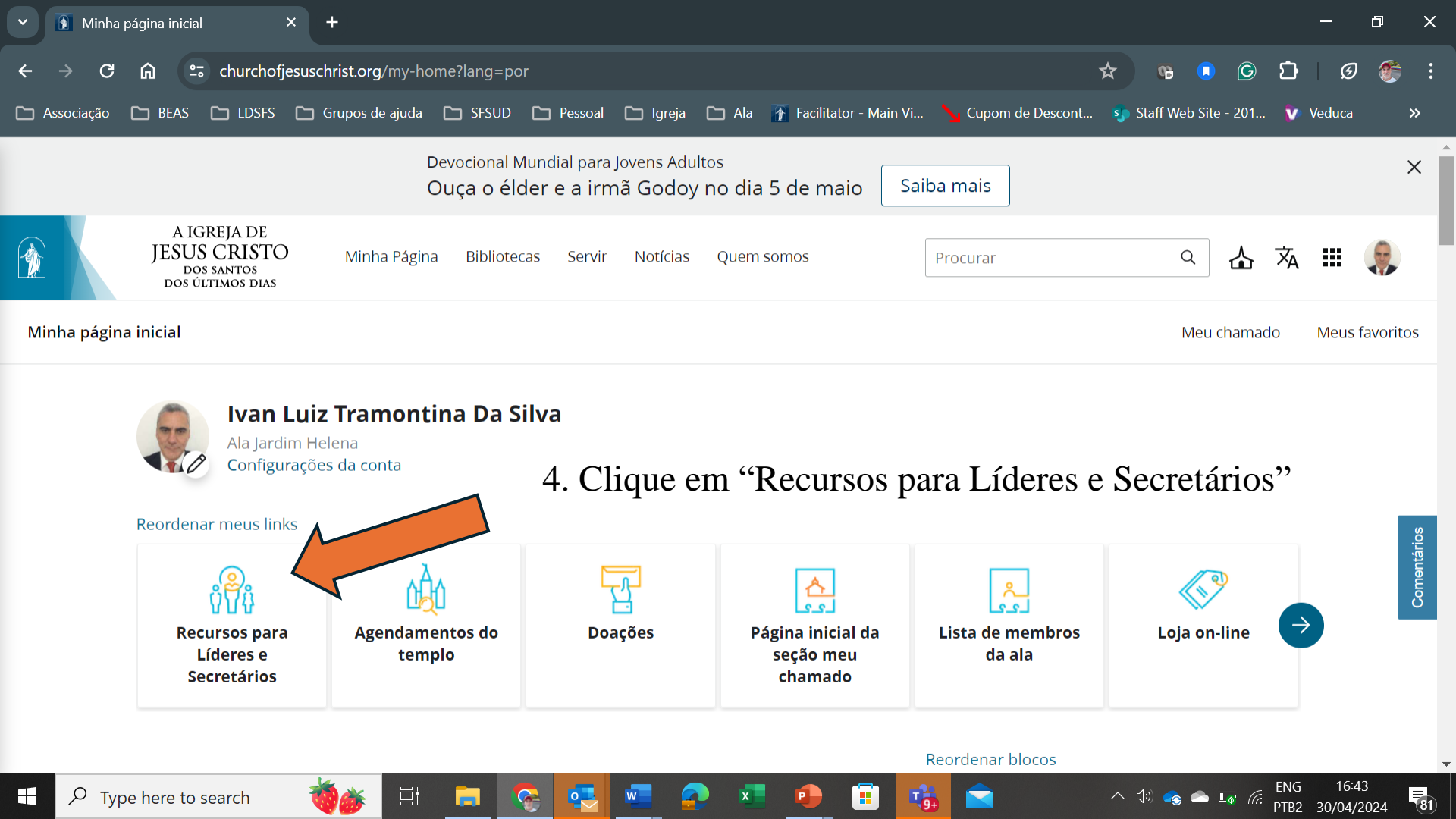

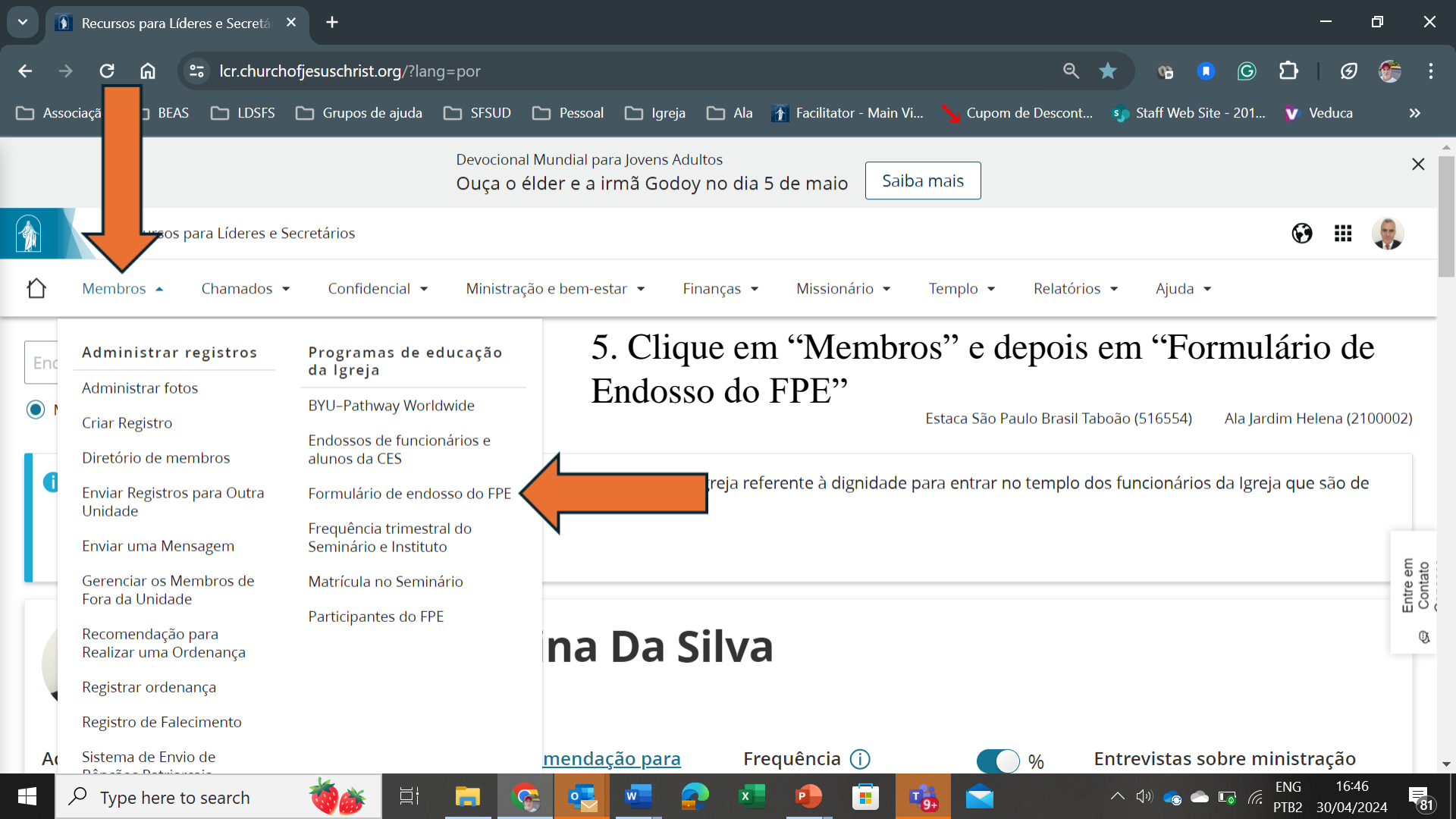

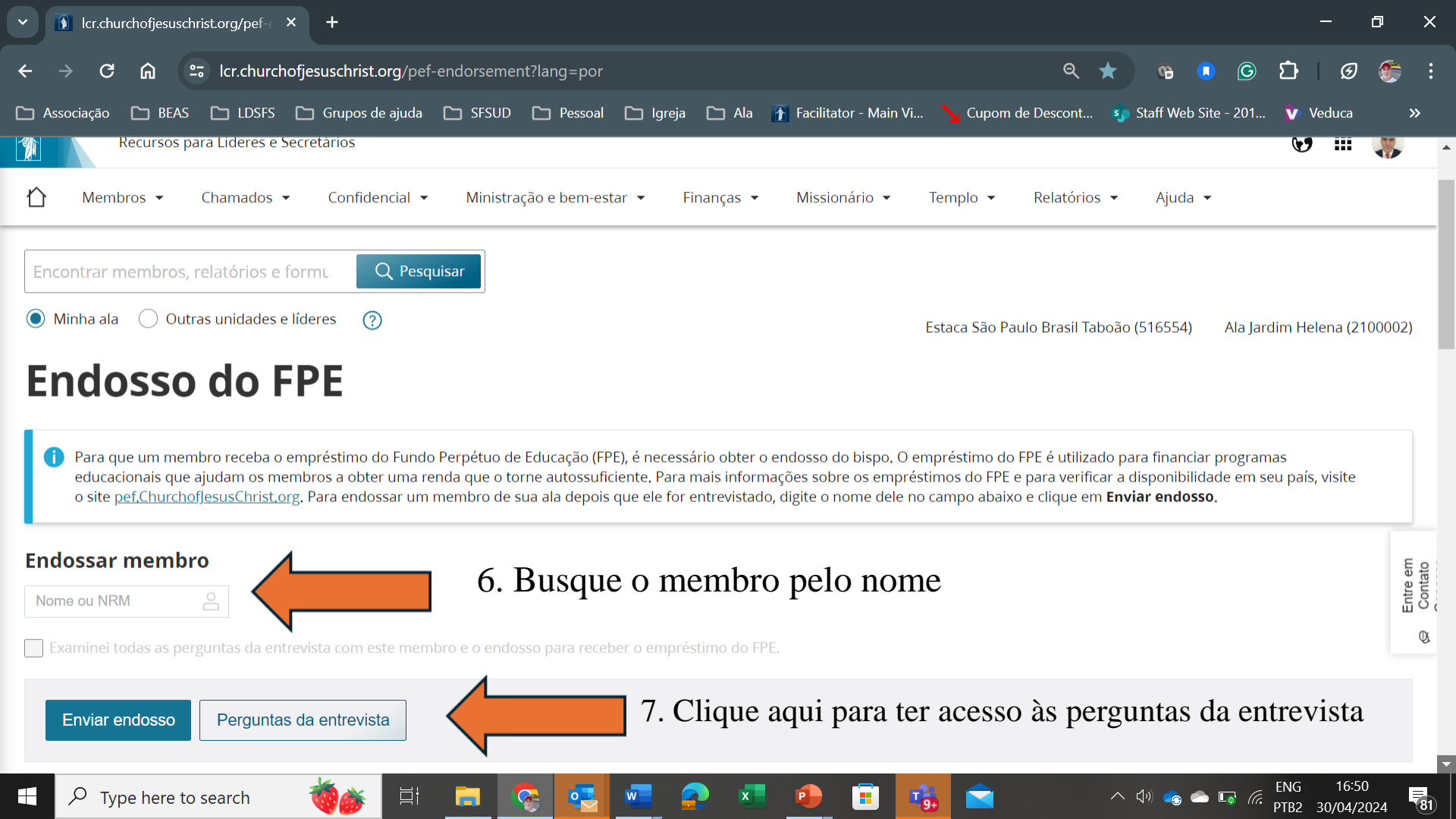

| V (8) WhatsApp                                 | × 🕴 👘 (12) Chat   Palmênio Ca                                                                                                    | stro   M 🛛 🕹 🛛 Str.churchofjesi                                                                                                    | uschrist.org/pef ×                                                                                                    | pef-questions                                                                                                    | × +                                                   |                  | _        | ٥     | ×  |
|------------------------------------------------|----------------------------------------------------------------------------------------------------|----------------------------------------------------------------------------------------------------|----------------------------------------------------------------------------------------------------|----------------------------------------------------------------------------------------------------|-------------------------------------------------------|------------------|----------|-------|----|
| ← → C                                          |                                                                                                    |                                                                                                    |                                                                                                    |                                                                                                    | ☆                                                     | <b>1</b>         | <u>ک</u> | ]   🧐 |    |
| 🗀 Associação 🗀 BEAS 🗀 LDSF                     | S 🗋 Grupos de ajuda 🗋 SFS                                                                                                    | UD 🗀 Pessoal 🗀 Igreja                                                                                                    | 🗀 Ala 👔 Facilitato                                                                                                    | or - Main V 🍾 Cupom de De                                                                                                    | scont 🦣 Sta                                           | ff Web Site - 20 | o 🚺 V    | educa | »  |
|                                                | 1 / 1   - 100% +   🕄 <                                                                                                    |                                                                                                    |                                                                                                    |                                                                                                    |                                                       |                  |          | t ē   | :  |
|                                                | THE CHURCH OF<br>JESUS CHRIST<br>OF LATTER-DAY SAINTS                                                                                                    | Perpetual Education Fund Priesthood Endorsement Form<br>Instructions for the bishop or branch president: PEF funds come from sacred contributions,<br>including the repayments of past PEF participants. Using these funds is a privilege reserved for<br>those who demonstrate that they are worthy, needy, and determined. This form will help you to<br>evaluate whether a member qualifies to apply for a PEF loan. A member may apply for a PEF loan<br>after they obtain a signed priesthood endorsement. Endorsements are valid for 12 months. After<br>an endorsement has expired, participants needing additional funds must obtain another priesthood<br>endorsement. |                                                                                                    |                                                                                                    | ons,<br>d for<br>J to<br>EF Ioan<br>After<br>iesthood |                  |          |       |    |
| 8. Certifique-se                               | Participant Preparation<br>Before this interview, a memb<br>• Complete the self-reliance g<br>• Review the PEF for Self-Relia<br>.org).<br>• Create a plan that will help h<br>to be self-reliant. | <b>er should:</b><br>roup Education for Better Work.<br>ance lesson (available at pef.lds<br>nim or her gain the skills and work                                                                                                    | <ul> <li>Choose a vocation<br/>requires 24 or few</li> <li>Explore all other fi<br/>real financial need</li> </ul>                | nal or technical training program ther<br>er months to complete.<br>nancing options to determine if the<br>for a PEF loan.     | at<br>re is a                                         |                  |          |       |    |
| de fazer todas<br>as perguntas ao<br>candidato | 1. Is the Member Worthy?<br>Instructions for the bishop or branch president<br>The member lives Church standards and has a temple<br>recommend or limited-use recommend.                           |                                                                                                    | Questions for member1. Do you currently h<br>recommend?2. Do you live worthy                                                      | er<br>iold a temple recommend or limited<br>v of your temple recommend?                                                        | d-use                                                 |                  |          |       |    |
|                                                | 2. Is the Member Needy?<br>Instructions for the bishop or b<br>PEF funds are sacred. The mer<br>need. Consider all forms of incr<br>as well as possible grants or so                               | ranch president<br>nber must have a real financial<br>ome (their own and their family's)<br>pholarships.                                                                                                    | Question for member<br>3. Do you have a fina<br>using all possible<br>a. Your own funds<br>b. Funds from imr<br>c. Grants or scho | r<br>ancial need to receive a PEF loan?<br>funding options, including the follo<br>s<br>nediate or extended family<br>larships | Are you<br>wing?                                      |                  |          |       |    |
| ₽ Type here to search                          |                                                                                                    | n 🔁 🔤 🔊                                                                                                    | x 🔒 📋                                                                                                    | 👘 🚖 🔥 👃                                                                                                    | へ (小) 📮 (                                             |                  | ENG      | 14:33 | 70 |

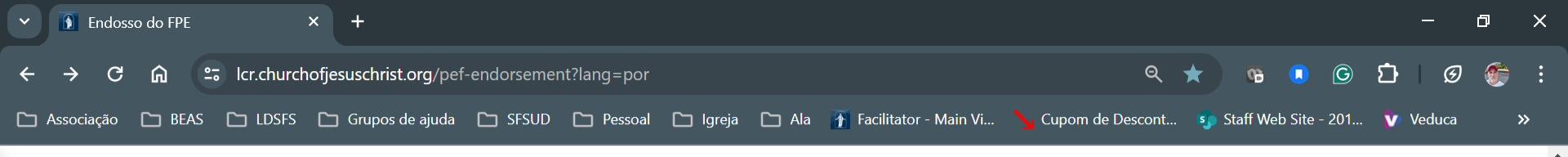

#### **Endosso do FPE**

Para que um membro receba o empréstimo do Fundo Perpétuo de Educação (FPE), é necessário obter o endosso do bispo. O empréstimo do FPE é utilizado para financiar programas educacionais que ajudam os membros a obter uma renda que o torne autossuficiente. Para mais informações sobre os empréstimos do FPE e para verificar a disponibilidade em seu país, visite o site <u>pef.ChurchofJesusChrist.org</u>. Para endossar um membro de sua ala depois que ele for entrevistado, digite o nome dele no campo abaixo e clique em **Enviar endosso**.

#### Endossar membro

Wagner de Sousa

Data de Nascimento 29 out 1988 (35)

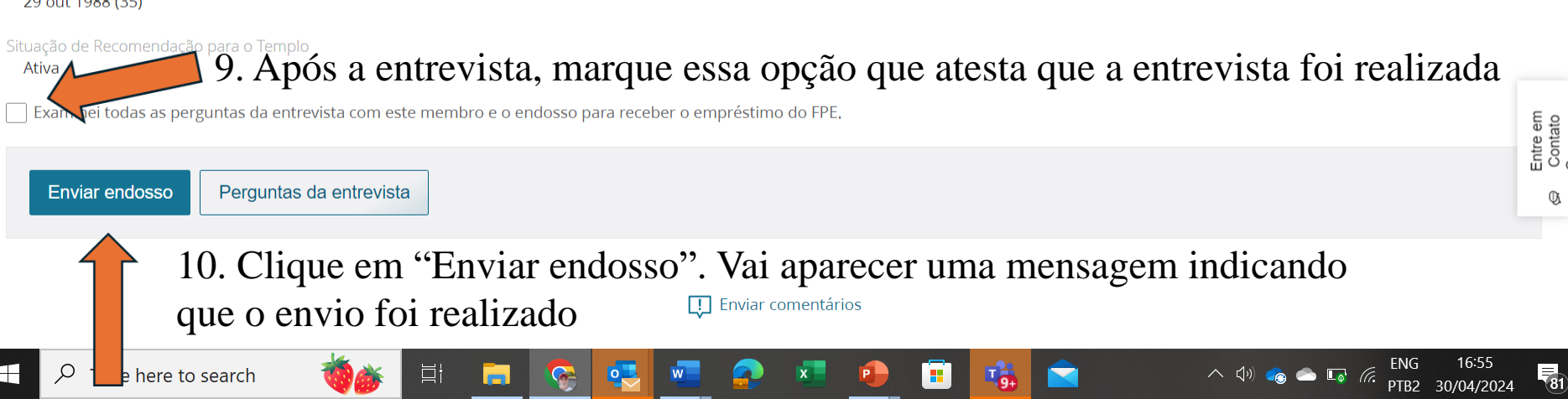